# 离校管理服务平台

## 使用手册

(学生版)

上海音乐学院

2022年5月20日

### 目录

| 1 | 概过  | <u>k</u> | 3 |
|---|-----|----------|---|
|   | 1.1 | 总体介绍     | 3 |
|   | 1.2 | 登录方式     | 3 |
| 2 | 电脑  | 站端使用指南   | 3 |
| 3 | 移动  | D端使用操作   | 5 |
| 4 | 注意  | 意事项      | 6 |

#### 1 概述

#### 1.1 总体介绍

离校管理服务平台,帮助毕业生了解离校过程中需要办理的事项,帮助学校掌握毕业生 离校的进度,提高毕业生离校办理的效率,提升毕业离校体验。

#### 1.2 登录方式

使用方式有两种:

1. 电脑端

打开浏览器,地址栏中输入离校管理服务平台地址,进入登录页面。

地址:https://lixiao.shcmusic.edu.cn 输入学校统一身份平台用户名、密码进行登录。

2. 移动端

使用微信,关注"上海音乐学院"微信企业号,在微信企业号中,找到"离校服务"应用进行办理。

注:如果还未关注微信企业号,可参考此链接进行关注。

https://netc.shcmusic.edu.cn/2020/1222/c2280a33058/page.htm

#### 2 电脑端使用指南

电脑端页面内容分为以下几个部分;

1. 顶部

顶部是系统的功能菜单,包括"离校流程"、"离校二维码"2个菜单。

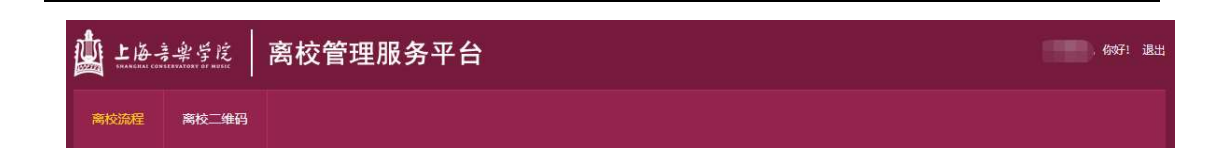

2. 上部-"离校二维码"

离校二维码,是学生的个人专属二维码,当与办理老师当面办理业务时,可出示此二维 码供老师扫描,办理老师扫描后,可快速进行办理。

离校二维码可以使用手机截屏进行图片保存,在办理离校业务时,出示截图也可以。 离校二维码生成的是个人信息,不要提供给其他人。

| benketest             |
|-----------------------|
| 1000                  |
| contraction films and |
|                       |
|                       |

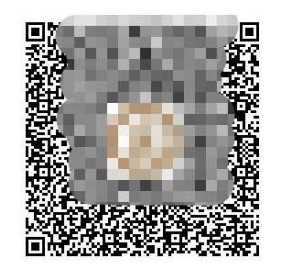

將二維码出示給业务办理人员,微信办理离校手续 温馨提示:手机保存二维码,扫码办理更快捷

3. 中间部分-"离校办理进度"

显示毕业生离校过程的全节点流程,以及个人的节点状态。分以下几种:

- 1) "无需办理",指的是该节点本人默认通过,无需做任何处理。
- "待办理",指的是该节点本人需要办理。在线下办理完成后,该节点会被管理员老师设置为"通过"或"未通过"。
- 3) "通过",指的是该节点已被管理员老师通过,即办理成功。

- 4) "未通过",指的是该节点已被管理员老师退回,即未办理成功,可查看节点中的"办理备注"获知未通过的原因,进行再次办理。
- 团组织关系转移、户籍迁移,需根据页面指示按钮,填写迁移地址,提交后不可更 改,请慎重填写。(被管理员老师退回后,方可再次修改)

| 离校办理            | 进度                                                                                               |
|-----------------|--------------------------------------------------------------------------------------------------|
| (               | <ol> <li>后勤宿舍科(退宿情况)</li> <li>状态:无需办理</li> <li>节点说明:联系人:王老师;邮箱: xueshengsushe@163.com</li> </ol> |
|                 | 组织部(党组织关系情况)<br>状态:待办理<br>节点说明:联系人:本系部辅导员老师                                                      |
| •               | 回委(回组织关系情况)<br>状态: <b>待办理</b><br>节点说明: 联系人: 本系部辅导员老师<br>团组织关系迁移地址查看                              |
| 05月20日<br>11:06 | <b>后勤保卫科 (户口迁移情况)</b><br>状态: <b>未通过</b><br>节点说明: 联系人: 顾老师; 邮箱: guyixin1981@163.com<br>节点明细:<br>  |

#### 3 移动端使用操作

- 3.1 关注学校微信企业号
- 3.2 查看离校流程和办理情况
  - 1. 在微信企业号中,点击"离校服务"应用。

| 10:37    |           | #1 4G 🗰       |
|----------|-----------|---------------|
| <        | 上海音乐学院    | $\oplus$      |
| н        |           |               |
| 2        |           |               |
|          |           |               |
| к        |           |               |
|          |           |               |
|          | )         | всенк         |
| L        |           | Q             |
| <b>I</b> | 离校服务      | W X<br>Y<br>Z |
| Q        |           |               |
|          | 企业小助手     |               |
| S        |           |               |
|          | 上海音乐学院微门户 |               |
|          | -         |               |

 进入后,可以查看到个人基本信息,离校二维码、离校办理节点及状态。节点及 状态同电脑端一致。

#### **4** 注意事项

离校办理进度节点前面有相应的序号,分别为1和2,只有序号为1的节点办理完成后(包括无需办理),才可办理序号2的节点。

2. 序号1的节点,不分先后顺序,可同时办理。